# Lesson 3.1: Developing a P fertilizer prescription map

### Data Source: dataset3.zip

### Part 1: Data Management

- 1. Unzip *Dataset3.zip*, bring in data layers (*Field20\_Boundary, Field20\_Soil\_2008, k, om, pal*) into ArcGIS Pro.
- Right-click on Layers in the Table of Contents to add New Group Layer, name it "Soil Interpolation" and arrange them as shown below. k, om and pal layers are interpolated soil properties from Lesson 2 Exercise 1.
- Right-click on Layers in Table of Contents to add another New Group Layer, name it "Nutrient Prescription". Then add a subgroup named "P2O5" under the group "Nutrient Prescription". In the following steps you can pull the files you create into the appropriate group-layers to make it easier to navigate and avoid clutter.

**Part 2:** Creating a  $P_2O_5$  prescription map using the **Raster Calculator.** 

1. Understand the formula used to estimate the P2O5 prescription.

$$\left\{ egin{array}{l} if rac{P}{Al} > 20 \ 
ightarrow P_2O_5 \ rate = 0 \ {}^{kg}\!/_{ha} \ if rac{P}{Al} \le 20 \ 
ightarrow \ P_2O_5 \ rate = \left( 20 - {}^{P}\!/_{Al} 
ight) imes 4 \ {}^{kg}\!/_{ha} \end{array} 
ight.$$

- 2. Search Raster Calculator.
- 3. Generate a P2O5 prescription map by **entering the following map algebra expression** (without any space) in the **Raster Calculator dialog window**.

Int(Con("Soil Interpolation\pal">20,0,(20-"Soil Interpolation\pal")\*4))

Meaning of the operators: **Con:** an operator for IF statement **Int:** an operator to convert the values to integer type

4. Change the Output raster file location and name it P2O5\_1. A new raster P2O5\_1 is added to the Table of Contents.

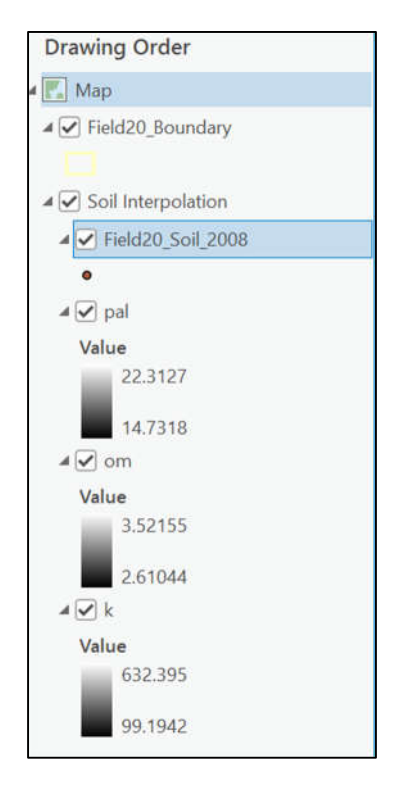

| Geoprocessing                      |                      | ~ † X |
|------------------------------------|----------------------|-------|
| € Rast                             | Raster Calculator    |       |
| Parameters Environments            |                      | (?)   |
| Map Algebra expression             |                      |       |
| Rasters                            | 🧀 Tools              | T     |
| Soil Interpolation\pal             | Operators            | ^     |
| Soil Interpolation\om              | +                    |       |
| Soil Interpolation\k               | 0                    |       |
|                                    | *                    |       |
|                                    | 1                    | ~     |
| Int(Con("Soil Interpolation        | \pal">20,0,(20-"Soil | ہ ج   |
| <pre>Interpolation\pal")*4))</pre> |                      | ~     |
| - C                                |                      |       |
|                                    |                      | S     |
| Output raster                      |                      |       |
| P2O5_1                             |                      |       |
|                                    |                      |       |

Part 3: Converting P2O5 prescription map (raster) into a classified polygon layer.

- 1. In **Table of Contents**, right-click on *P2O5\_1* layer and then click **Symbology**. Under **Primary Symbology** select **Classify**.
- Change Classes to 12. Make sure to do this before changing the method. Change Method to Manual Interval. This process only changes the classification for visualization. Next, we will create a raster with classes.

| Primary symbology |                 |   |
|-------------------|-----------------|---|
| Classify          |                 |   |
| Field             | Value           | • |
| Normalization     | <none></none>   | • |
| Method            | Manual Interval | • |
| Classes           | 12              | • |
| Color scheme      |                 |   |

- 3. Search Reclassify (Spatial Analyst Tool).
- In the Reclassify window, change the following inputs and then hit Run: Input Raster : P2O5\_1

Reclass Field: Value

**New:** Change the values in **New** to match the values in **End.** (except for the last which will be 12)

| eoprocessing                                    |            | ~                | ά×       |     |
|-------------------------------------------------|------------|------------------|----------|-----|
| Ð                                               | Reclassify |                  | $\oplus$ | i)  |
| arameters Environment<br>Input raster<br>P2O5 1 | S          | ~                | ?        | P   |
| Reclass field                                   |            |                  | 1        |     |
| Value                                           |            | ~                | 礅        |     |
| Start                                           | End        | Reverse New Valu | ies      |     |
| 0                                               | 0          | 0                | ^        |     |
| 0                                               | 2          | 2                |          |     |
| 2                                               | 4          | 4                |          |     |
| 4                                               | 6          | 6                | _        | 100 |
| 6                                               | 8          | 8                | -        |     |
| 8                                               | 10         | 10               | _        |     |
| 10                                              | 12         | 12               | _        |     |
| 12                                              | 14         | 14               | _        |     |
| 14                                              | 15         | 15               | - 1      |     |
| 15                                              | 17         | 17               | -        |     |
| 17                                              | 19         | 19               | -~       |     |
| Classify Unique                                 |            |                  | •        |     |
| Reclass_P2O51                                   |            |                  |          |     |

### 5. Search Raster to Polygon.

\_

6. In the window fill out the following parameters, then hit **Run**:

| Ð                   | Raster to Polygon | (   |
|---------------------|-------------------|-----|
| arameters Enviror   | ments             | G   |
| Input raster        |                   |     |
| Reclass_P2O51       |                   | × 📔 |
| Field               |                   |     |
| Value               |                   | ~ 资 |
| Output polygon feat | ures              |     |
| P2O5_poly           |                   |     |
| Simplify polygon    | 5                 |     |
| Create multipart f  | eatures           |     |
| Maximum vertices pe | r polygon feature |     |

- 7. Right click on the new polygon layer and select **Symbology.**
- 8. Fill out the window as follows:

| Graduated Cold | Drs                    |     |
|----------------|------------------------|-----|
| Field          | gridcode               | • 🔀 |
| Normalization  | <none></none>          | •   |
| Method         | Natural Breaks (Jenks) | •   |
| Classes        | 11                     | •   |
| Color scheme   |                        |     |

## 9. Search Clip (Analysis Tool)

10. Fill out the window as follows:

| Geoprocessing                          |      | ~ † ×    |
|----------------------------------------|------|----------|
|                                        | Clip | $\oplus$ |
| Parameters Environments                |      | 0        |
| Input Features or Dataset<br>P2O5 poly |      | × 🗎      |
| Clip Features<br>Field20_Boundary      |      | v 🧀 🖊 v  |
| Output Features or Dataset             |      | <b>~</b> |

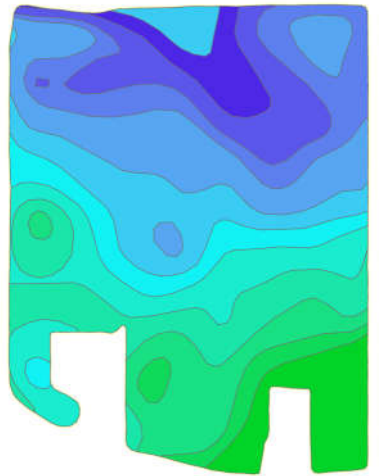

Save your Project. Done!